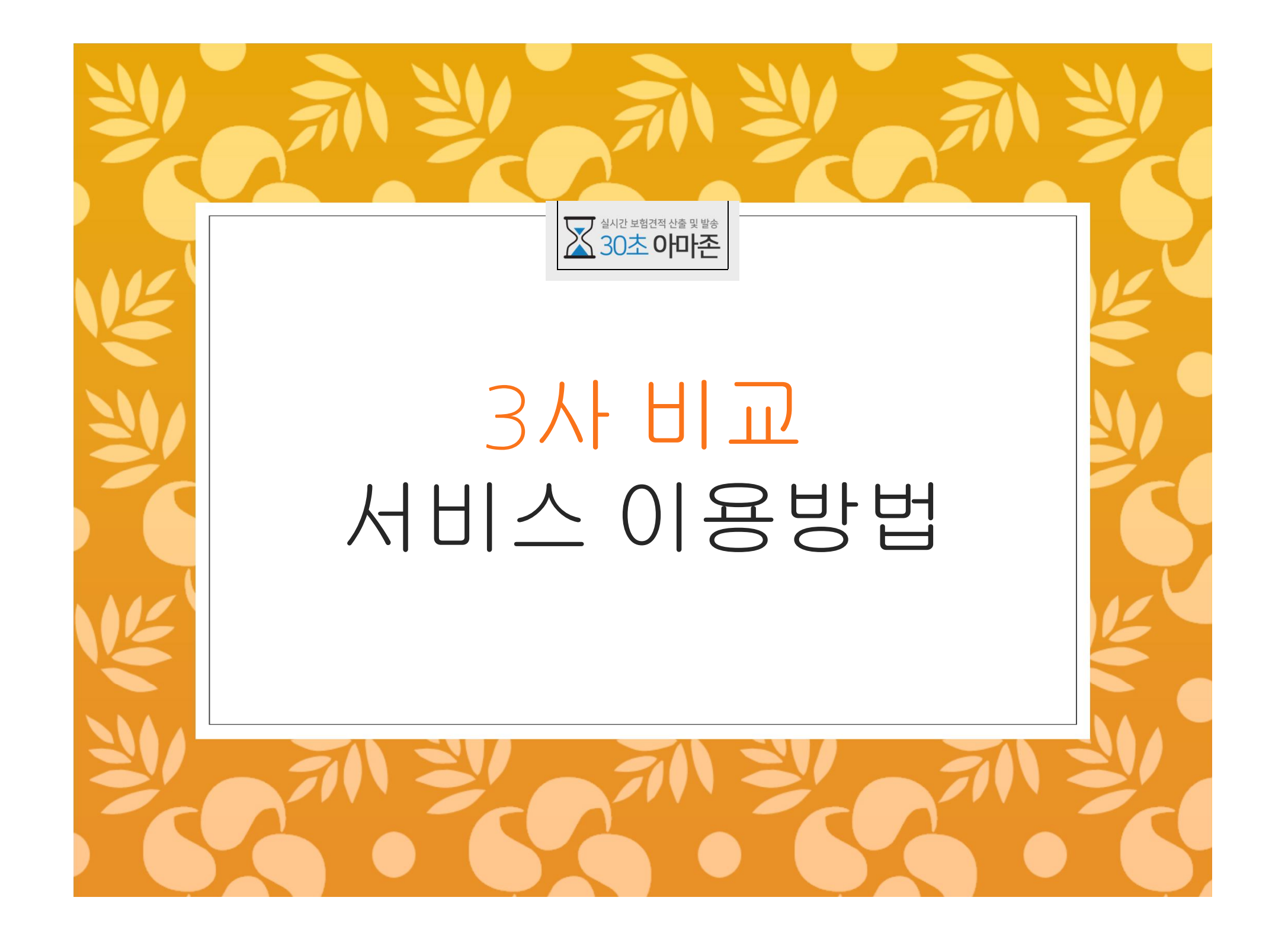

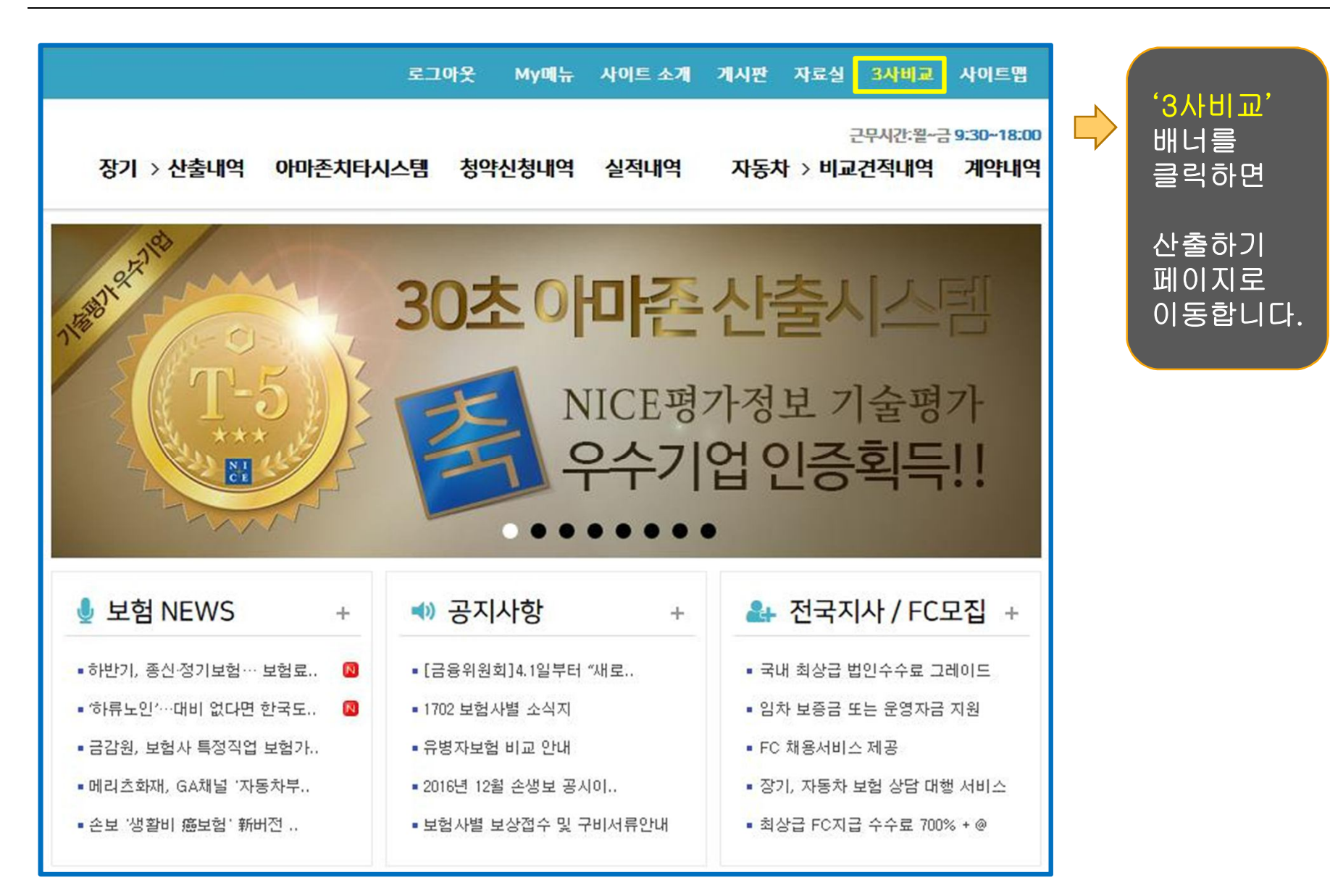

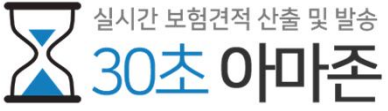

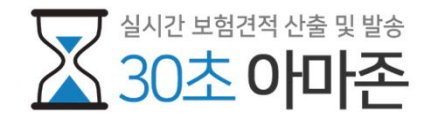

## 1 보험상품 종류 선택

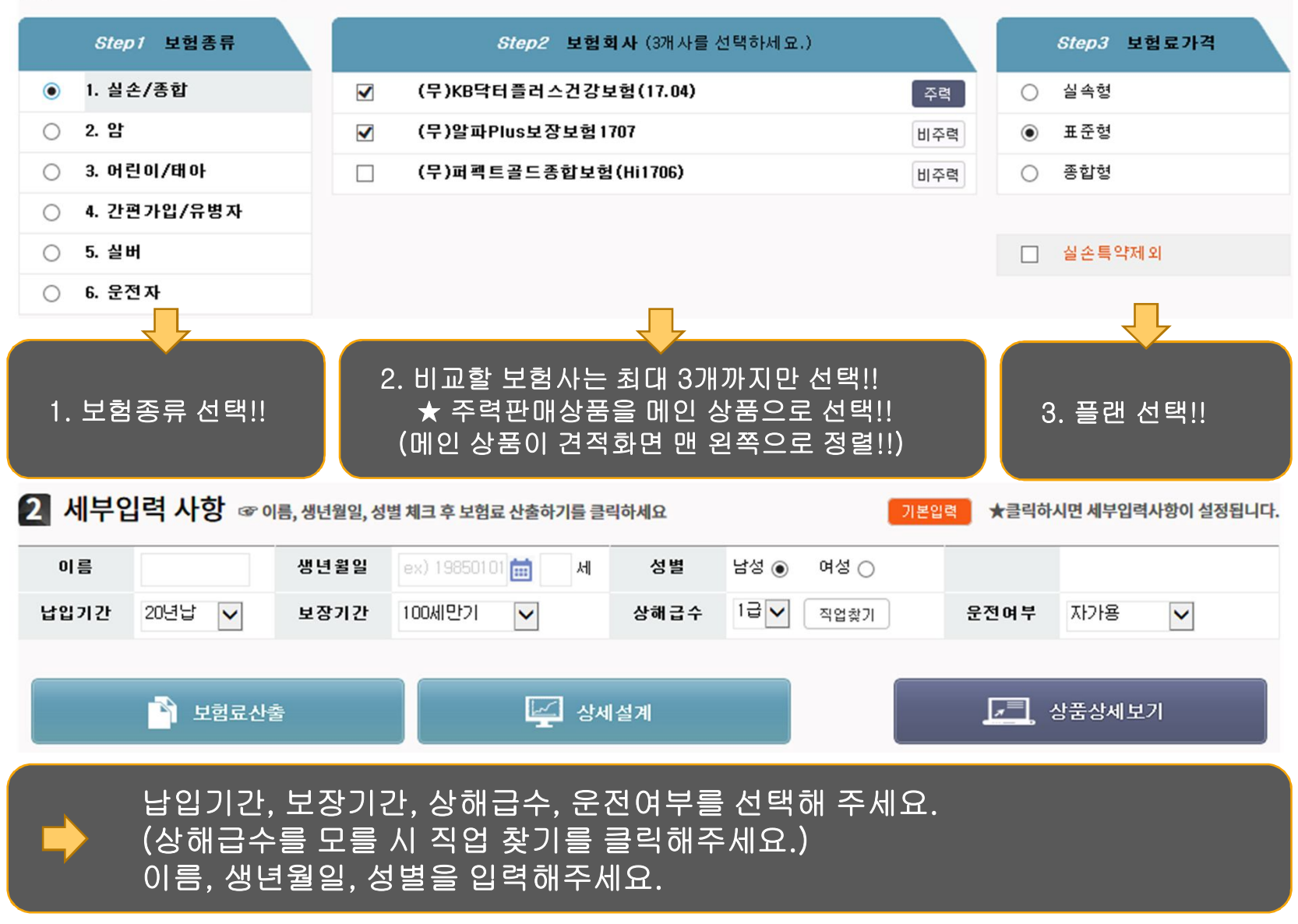

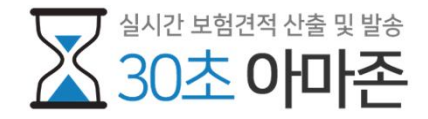

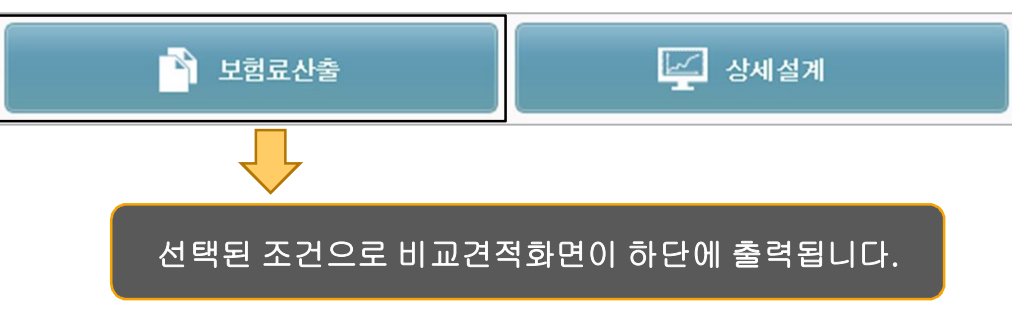

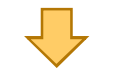

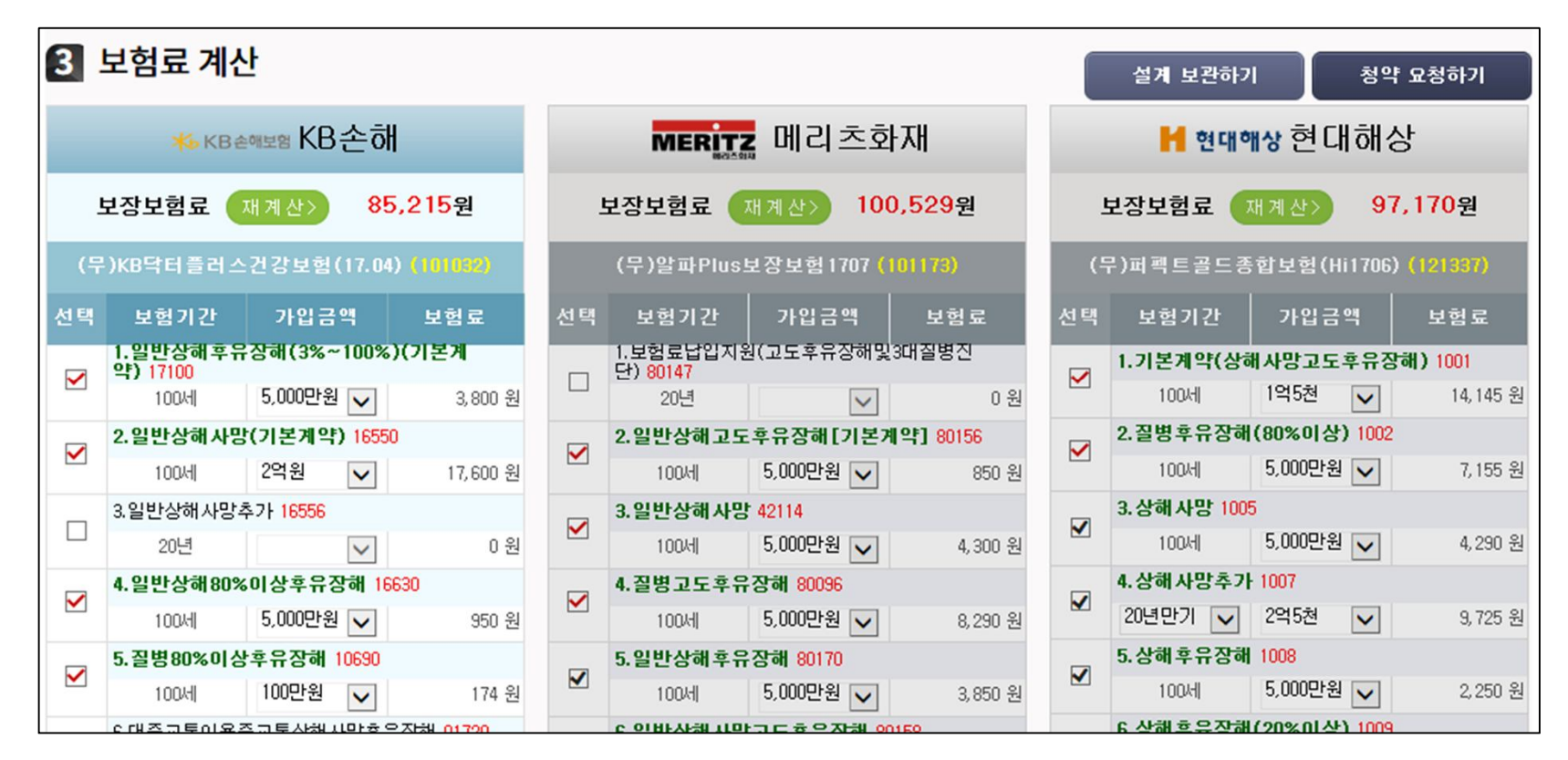

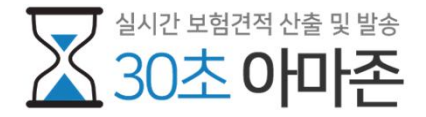

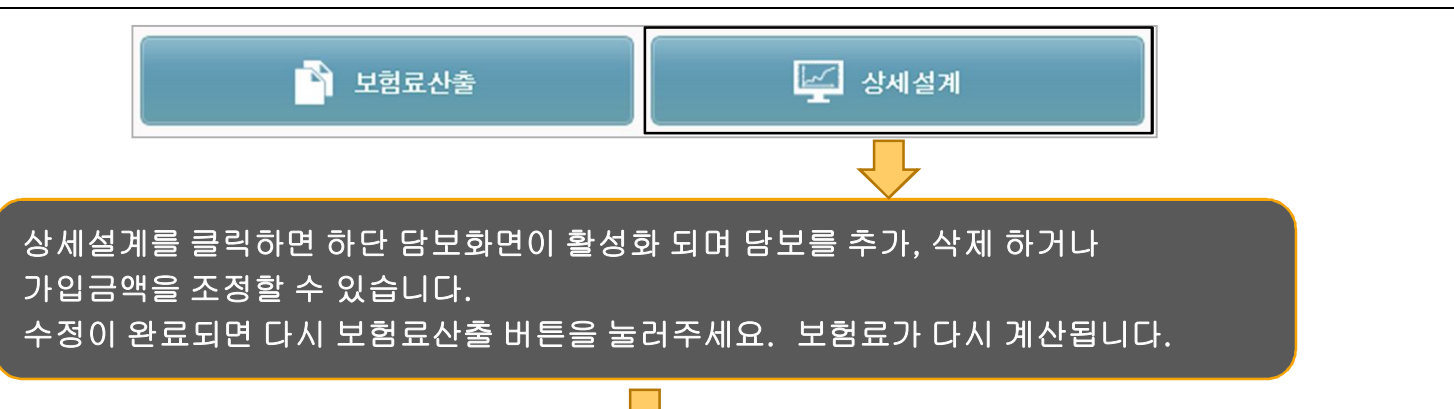

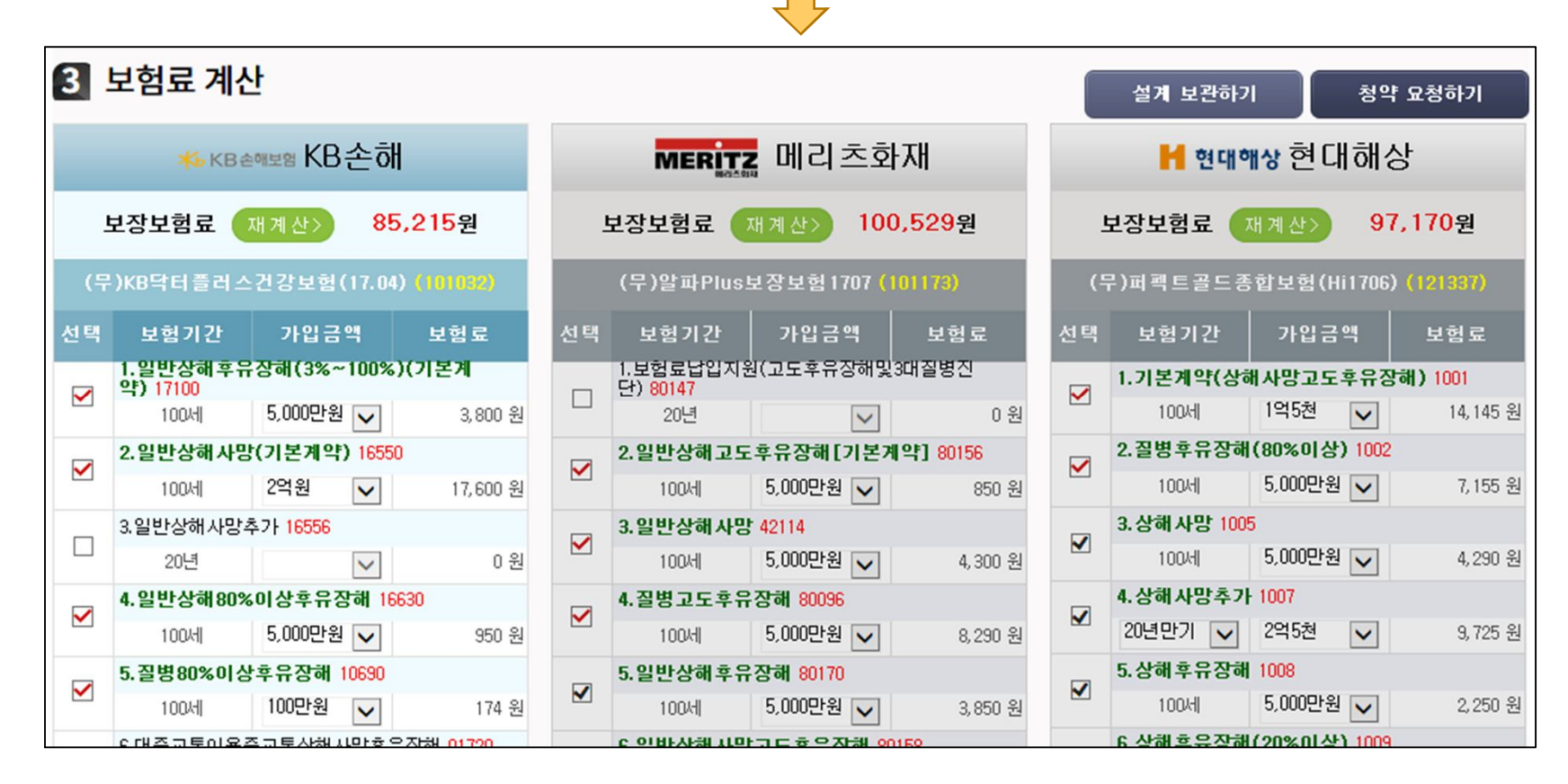

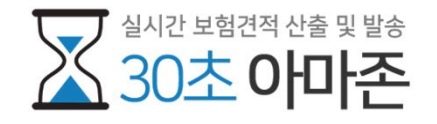

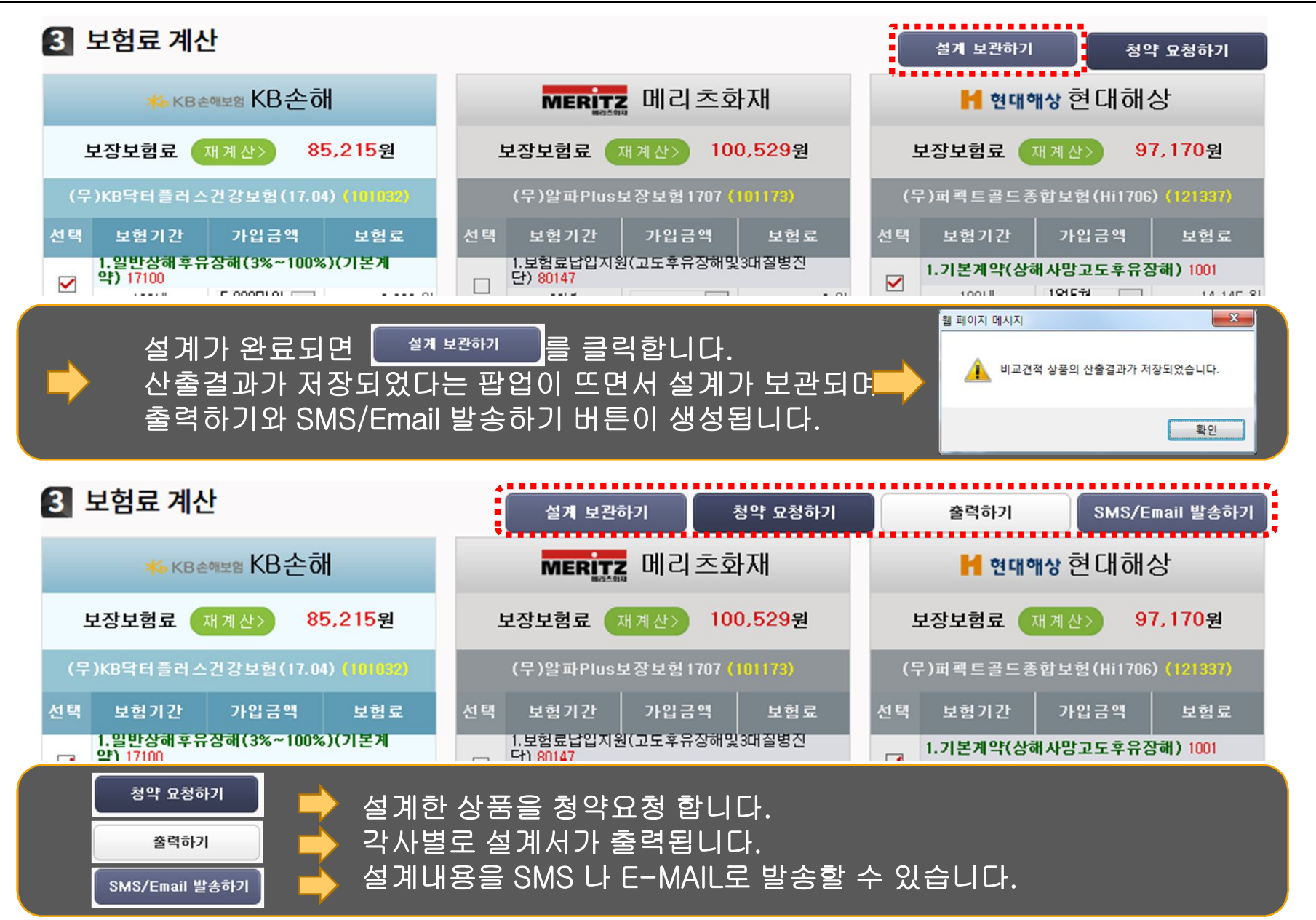

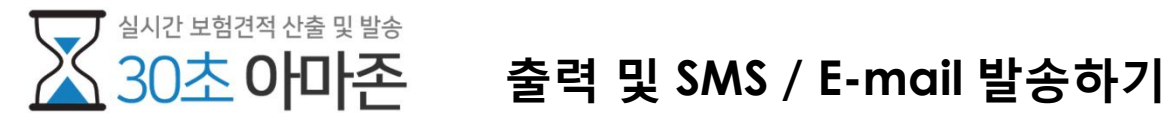

| 출력하기                                                                                                    | SMS/Email 발송하기                                                       |
|----------------------------------------------------------------------------------------------------|----------------------------------------------------------------------|
| 비교견적 인쇄                                                                                                    | 설계 SMS / Email 발송                                                    |
| = 인쇄범위                                                                                                    | 호리도님 비교계전 ( <b>유적자보형 M-Drive</b> 매진카운적자곡은보험(자가운) 착중요운적자보험)           |
| ☑ 가입내용                                                                                                    | 보내는 사람 02-2166-0651 받는사람 010 ▼ · ·                                   |
| * 인쇄 설정 : 마우스 오른쪽 클릭 > 인쇄 미리보기 > 페이지설정(alt+U) > "크기에 맞게 축소 사용"에 제크 > 확인 후 이용해주세요<br>페이지크기 (85%), 왼쪽/오른쪽 여백 (7mm), 위 여백 (19.5mm) => 인쇄설정 이미지로 보기                 |                                                                      |
| 인세하기                                                                                                    | 전달내용                                                                 |
|                                                                                                    | * URL : http://3sa.co.kr                                             |
| 본 내용은 약관에 기초하여 인터넷 자료로 요약된 것으로 보상조항 등 기타 자세한 사항은 약관 및 상품요약서를 반드시 참조하시기 바<br>랍니다.(이 화면은 실제 보험가입시 발행되는 가입설계서, 상품설명서 등과 내용이 다를 수 있으며 보험금지급을 위한 기초서류가 될 수<br>없습니다.) | 시기 바<br>가 봐 수                                                        |
|                                                                                                    | 보내는 사람 윤현석 amj2310 © nate.com 메일주소선택 ▼                               |
|                                                                                                    | 받는 사람 홍길동 ◎ 메일주소선택 ▼                                                 |
| ~*************************************                                                                                                    | * 보내는 사람과 받는 사람의 메일주소가 같은 경우 메일이 전송되지 않을 수 있습니다.<br>* 발송될 메일을 미리보기 🔲 |
| MERITZ 설계 01 운전자보험 M-Drive                                                                                                    | 메일보내기                                                                |
|                                                                                                    |                                                                      |
| 인쇄범위(가입내용, 보장내용)를 지정하0<br>출력이 가능합니다.                                                                                                    | 여 고객에게 SMS 또는 이메일 발송이 가능합<br>니다.                                     |

## 감사합니다.